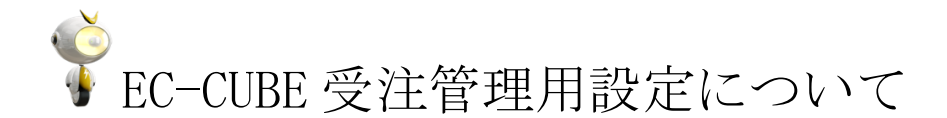

EC-CUBE 受注管理用情報登録方法

▼必要な情報

- ID/PASSWORD
- ・受注取得 URL
- ・ステータス変更URL
- ▼[ID/PASSWORD]の確認

EC-CUBE 管理画面ヘログインする[ID/PASSWORD]をご確認ください。 ※[ID/PASSWORD]が不明の場合、社内のシステム担当者等にご確認ください

▼[モジュール/プラグイン]のダウンロード方法

EC-CUBE ご利用にあたって、EC-CUBE 側に Robot-in のモジュール・プラグインの設置が 事前に必要です。 ご利用のバージョンに合わせてモジュール・プラグインのダウンロード、

設置をお願いいたします。

※注意※

・弊社増税対応前(2019/11/27)のモジュール・プラグインをご利用中またこれから ご利用いただく場合は、Robot-inの店舗設定にて設定した税率、 税率で計算した税額が受注情報に設定されます。

・2.13 系・3 系ご利用中のお客様のみ弊社増税対応後(2019/11/28)の モジュール・プラグインのご利用が可能となっております。 設置後は EC-CUBE 上の商品ごとの税率が Robot-in 上に取り込まれます。 弊社増税対応前(2019/11/27)のモジュール・プラグインからご切替される際、 カスタマイズなどをされている場合は正常に操作しない場合があるのでご注意ください。

・モジュール・プラグイン設置方法につきましては弊社にてサポートいたしかねます。 あらかじめご了承ください。 ・[モジュール/プラグイン]のダウンロード

■Robot-inの店舗設定にて設定した税率 2.11 系/2.12 系/2.13 系/3 系

■EC-CUBE 上の商品ごとの税率 2.13 系/3 系

・商品毎の税率について

商品毎の税率を取込むには、増税対応後のモジュール・プラグインの設置の他、 EC-CUBE 側でも設定が必要です。詳細につきましては下記をご確認ください。 商品別税率機能設定方法

▼[モジュール]の設置方法

※弊社では EC-CUBE 側の設定、

[モジュール/プラグイン]の設置方法につきましてはサポートいたしかねます 設置時のエラーやカスタマイズ等は社内のシステム担当者、または委託している構築会社に直接 お問合せいただきますよう、お願いいたします

ダウンロードした[module.zip]ファイルを解凍>解凍後フォルダの中にある[data]と[html] をデスクトップ等わかりやすい場所に準備>EC-CUBE のルートディレクトリ Robot-inの[data]→EC-CUBE の[data]へアップロード Robot-inの[html]→EC-CUBE の[html]へアップロード

▼[プラグイン]の設置方法

※弊社では EC-CUBE 側の設定、

[プラグイン]の設置方法につきましてはサポートいたしかねます

設置時のエラーやカスタマイズ等は社内のシステム担当者、

または委託している構築会社に直接お問合せいただきますよう、お願いいたします

EC-CUBE 管理画面>オーナーズストア>プラグイン一覧

プラグインのアップロードはこちら>plugin\_3.gz をご選択>アップロード

| A  | ホーム      |   | オーナーズストア ブラグイン一覧     |         |                      |                                                      |       |
|----|----------|---|----------------------|---------|----------------------|------------------------------------------------------|-------|
| 9  | 商品管理     | ~ |                      |         |                      |                                                      |       |
| 'n | 受注管理     | ~ | オーナーズストアプラグイン        |         |                      | プラグインの新規通知                                           | はこちら  |
| ** | 会員管理     | ~ | 79410                | 1-1-1-V | 71 - K               | $\mathcal{P} = \mathcal{P} \mathcal{P} = \mathbf{h}$ | 10.12 |
|    | コンテンツ管理  | ~ | Hungland Zalka Pohot | 1       | Hungland Zalka Pohat | アーブボートが多ブラゲインけをりません                                  | 10.12 |
| 0  | 設定       | ~ | 無効にする / 削除           | 1       | riungieauzaikorrobot | 洋細情報                                                 | EX.AL |
| 0  | オーナーズストア |   |                      |         |                      |                                                      |       |
|    | プラグイン    | ^ |                      |         |                      |                                                      |       |
|    | ブラグイン一覧  |   | 独自プラグイン              |         |                      | プラグインのアップロード                                         | 4256  |
|    | 購入済プラグイン |   |                      |         |                      |                                                      |       |
|    | 高度な設定    |   | プラグイン                | バージョン   | 2 - F                | ファブデート                                               | 設定    |

## ▼[モジュール/プラグイン]の設置確認方法

ブラウザのアドレスバーに[受注取得 URL][ステータス変更 URL]をご入力>アクセス

[受注取得 URL] 例)EC-CUBE 管理画面トップの URL が http://sample.hunglead.com/admin/home.php の場合

http://sample.hunglead.com/harc/get\_orders.php

※トップの URL が[https://]から始まる場合は、 https://sample.hunglead.com/harc/get\_orders.php

[ステータス変更 URL] 例)EC-CUBE 管理画面トップの URL が http://sample.hunglead.com/admin/home.php の場合

http://sample.hunglead.com/harc/change\_status.php

※トップのURLが[https://]から始まる場合は、 https://sample.hunglead.com/harc/change\_status.php

※画面に[Not Found]や[ページが見つかりません]と表示された場合は、設置がされていないか、 想定外のディレクトリにモジュールが設置されている可能性があります 設置状況をご確認ください EC-CUBE 上で商品ごとに設定している税率を Robot-in の受注情報に取り込む場合は、 増税対応後のモジュール・プラグインを EC-CUBE 上に設置していただき

「商品別税率機能」を有効にする必要がございます。

※2019年11月27日現在、2.13系のモジュール、3系のプラグインのみ増税対応しています

## ・2.13 系の設定方法

EC-CUBE 管理画面>基本情報管理>税率設定>個別税率設定 商品別税率機能:[〇有効]をご選択>この内容で登録する

|                       | 基本情報管理>税率設定 |
|-----------------------|-------------|
| 基本情報管理 商品管理 会員管理 受注管理 | 個別税率設定      |
| SHOPマスター              | 商品別税率機能 *   |
| 特定商取引法                |             |
| 配送方法設定                |             |
| 支払方法設定                | この内容で登録する 📀 |
| ポイント設定                |             |
| メール設定                 |             |
| 会員規約設定                |             |
| 郵便番号DB登録              |             |
| 定休日管理                 | _           |
| 税率設定                  |             |

## <u>・3 系の設定方法</u>

EC-CUBE 管理画面>設定>基本情報設定>税率設定>個別税率設定 商品別税率機能:[〇有効]をご選択>登録

| ☆ ホーム                                                                                                    | 基本情報設定 税率設定                        |
|----------------------------------------------------------------------------------------------------|------------------------------------|
| ▶ 商品管理 ∨                                                                                                    |                                    |
| `■ 受注管理 ∨                                                                                                    | 個別税率設定                             |
| 警 会員管理 🗸 🗸                                                                                                   | 商品別税率機能 ● 有効 ○ 無効                  |
| 🖹 コンテンツ管理 🗸                                                                                                  |                                    |
| ☆ 設定 ^                                                                                                    |                                    |
|                                                                                                    |                                    |
| 基本情報設定 ^                                                                                                    | 登録                                 |
| 基本情報設定 ^<br>ショップマスター                                                                                         | 登録                                 |
| 基本情報設定         ^           ショップマスター         特定商取引法                                                           | 登録                                 |
| 基本情報設定         へ           ショップマスター            特定商取引法            利用規約設定                                      | 登録 共通税率設定                          |
| <ul> <li>基本情報設定</li> <li>ショップマスター</li> <li>特定商取引法</li> <li>利用規約設定</li> <li>支払方法設定</li> </ul>                 | 全録<br>共通税率設定                       |
| <ul> <li>基本情報設定</li> <li>ショップマスター</li> <li>特定商取引法</li> <li>利用規約設定</li> <li>支払方法設定</li> <li>配送方法設定</li> </ul> | 全録           共通税率設定           消費税率 |

Robot-in 管理画面>設定>店舗設定>EC-CUBE 店舗の編集>受注管理用設定

[ID/PASSWORD][受注取得 URL][ステータス変更 URL]をご入力

この内容で登録する

※変更後、画面上部に「店舗情報を編集しました。」と表示されているかご確認ください ▶ 集計 149479 EC-CUBE 編集 EC-CUBE 有効 受注管理用設定 ▼ 設定 ID sample 基本設定 PASSWORD ..... 店舗設定 受注取得URL http://sample.hunglead.com/harc/ get\_orders.php ステータス変更URL http://sample.hunglead.com/harc/change\_status.php 一覧画面に戻る この内容で登録する

登録後、Robot-in 管理画面>受注管理>受注取込>今すぐ受注取込みをお試しいただき、 「〇件の受注を取り込みました」と出るか必ずご確認ください。 受注取込時にエラーが出た場合は、下記をご確認ください。

▼受注取込でエラーが出た場合

Robot-in 管理画面>受注管理>受注取り込み>今すぐ受注取込みでエラーが出た場合、 下記をご確認ください。

 • [ID/PASSWORD][受注取得 URL][ステータス変更 URL]に誤りがある場合

 P3「▼[モジュール/プラグイン]の設置確認方法」をご確認の上、
 ご修正をお願いいたします。